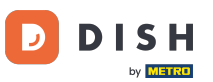

### Odată ce v-ați autentificat, faceți clic pe bucătărie .

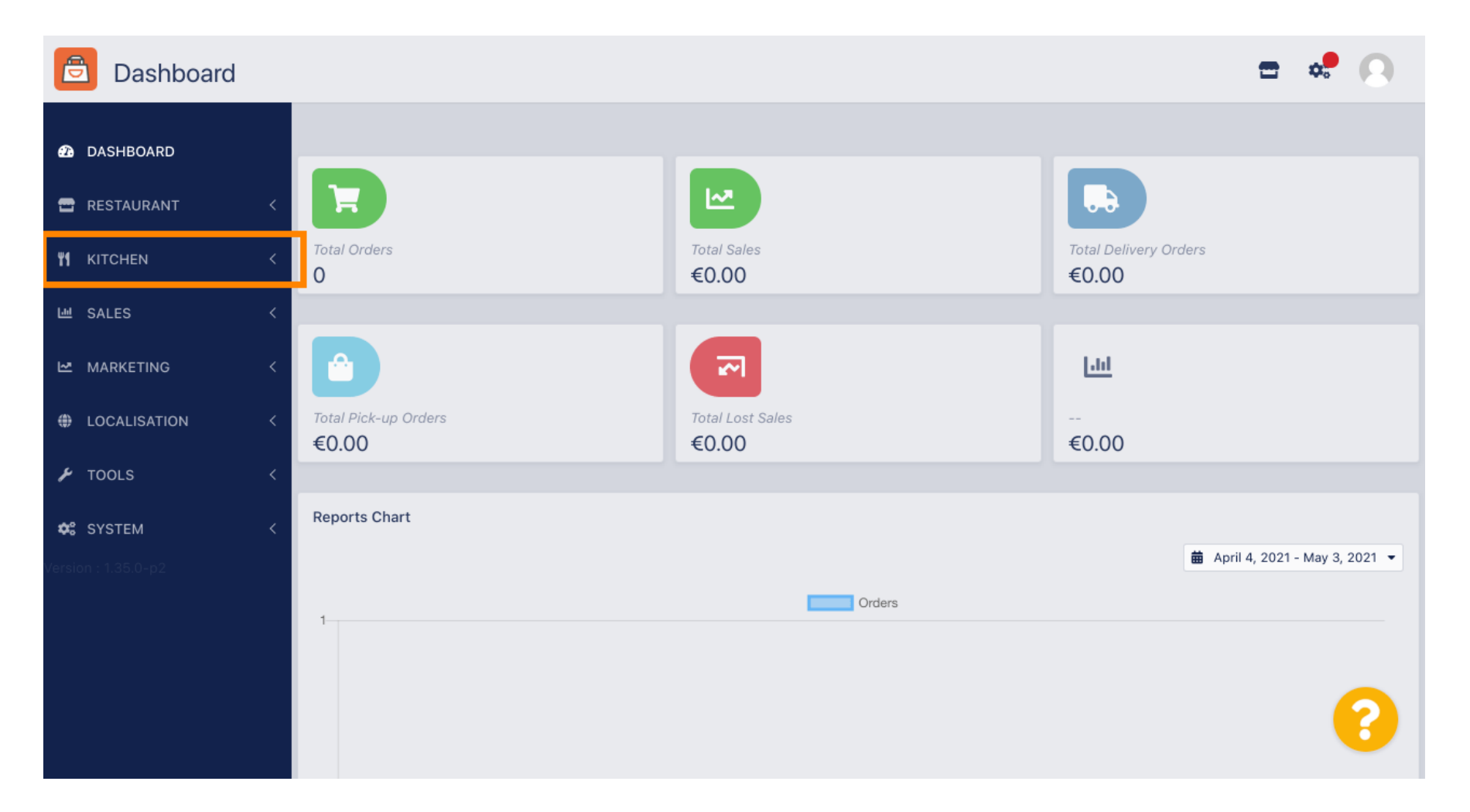

DISH Order - Cum să configurați și să schimbați categoriile de meniu

### Apoi selectați categorii .

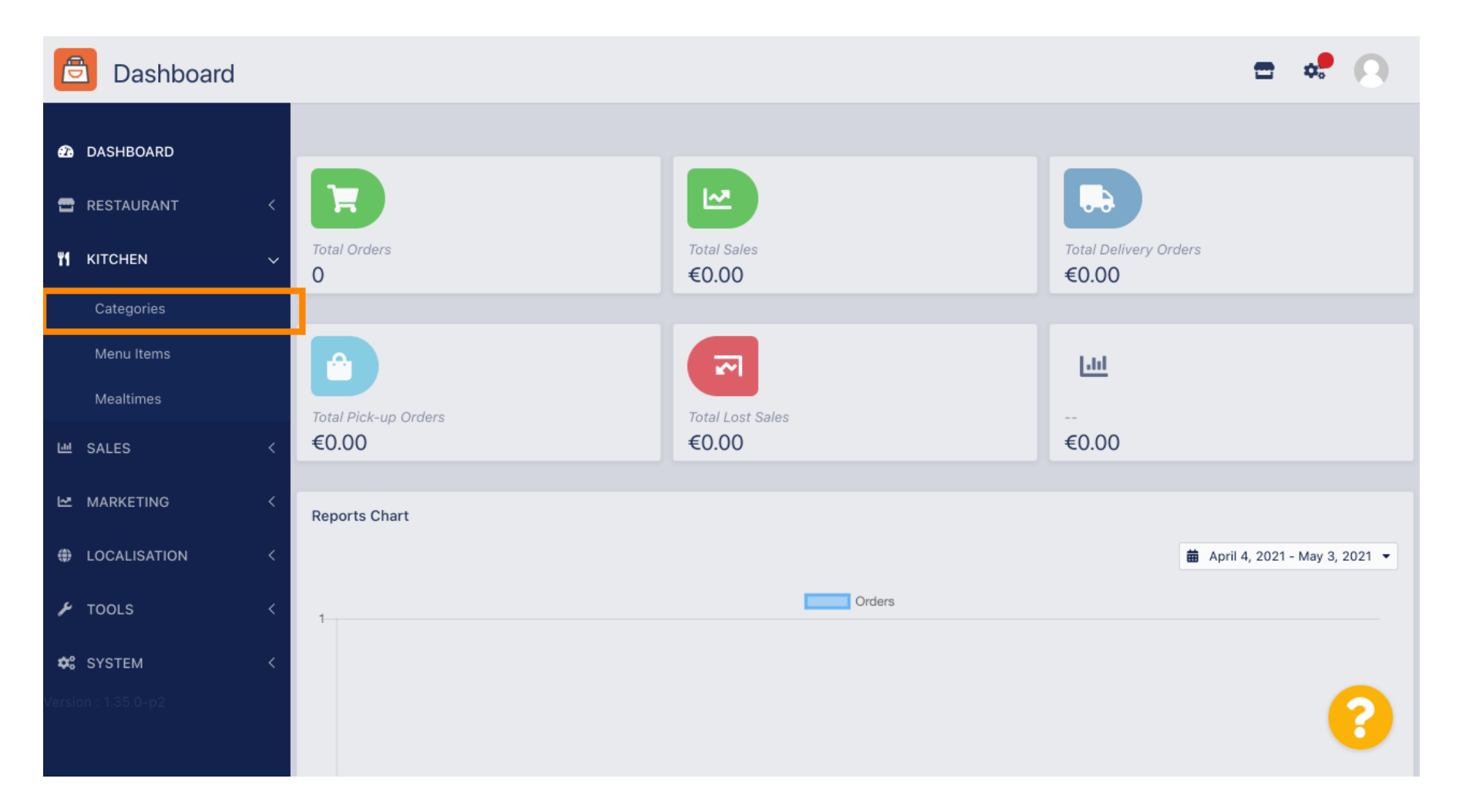

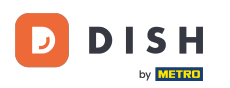

### Acum vedeți o prezentare generală a categoriilor de meniu existente.

| e  | Categories   |   |             |    |          |        |         |          |  |         |  | \$ | 0 |
|----|--------------|---|-------------|----|----------|--------|---------|----------|--|---------|--|----|---|
| B  | DASHBOARD    |   | <b>+</b> Ne | ew | 👕 Delete | Enable | Disable |          |  |         |  |    | T |
| =  | RESTAURANT   | < |             |    | NAME     |        |         | PRIORITY |  | STATUS  |  |    | # |
| ¥1 | KITCHEN      | ~ |             | ø  | Pasta    |        |         | 1        |  | Enabled |  |    |   |
|    | Categories   |   |             |    |          |        |         |          |  |         |  |    |   |
|    | Menu Items   |   |             |    |          |        |         |          |  |         |  |    |   |
|    | Mealtimes    |   |             |    |          |        |         |          |  |         |  |    |   |
| ы  | SALES        | < |             |    |          |        |         |          |  |         |  |    |   |
| ⊵  | MARKETING    | < |             |    |          |        |         |          |  |         |  |    |   |
| ۲  | LOCALISATION | < |             |    |          |        |         |          |  |         |  |    |   |
| ¥  | TOOLS        | < |             |    |          |        |         |          |  |         |  |    |   |
| ¢  | SYSTEM       | < |             |    |          |        |         |          |  |         |  |    |   |
|    |              |   |             |    |          |        |         |          |  |         |  |    | ? |

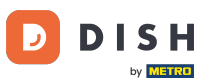

## In prezentarea generală puteți șterge , activa sau dezactiva categoriile selectate.

| Categories   |   |       |          |                |          |  |         | = | * |
|--------------|---|-------|----------|----------------|----------|--|---------|---|---|
| 🙆 DASHBOARD  |   | + New | 盲 Delete | Enable Disable |          |  |         |   | ۲ |
| 🖀 RESTAURANT | < |       | NAME     |                | PRIORITY |  | STATUS  |   | = |
|              | ~ |       | Pasta    |                | 1        |  | Enabled |   |   |
| Categories   |   |       |          |                |          |  |         |   |   |
| Menu Items   |   |       |          |                |          |  |         |   |   |
| Mealtimes    |   |       |          |                |          |  |         |   |   |
| 년 SALES      | < |       |          |                |          |  |         |   |   |
|              | < |       |          |                |          |  |         |   |   |
|              | < |       |          |                |          |  |         |   |   |
| 🗲 TOOLS      | < |       |          |                |          |  |         |   |   |
| 🛠 SYSTEM     | < |       |          |                |          |  |         |   |   |
|              |   |       |          |                |          |  |         |   | 2 |
|              |   |       |          |                |          |  |         |   |   |

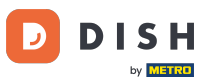

### Pentru a configura o nouă categorie de meniu, faceți clic pe nou .

| ē          | Categories   |   |     |     |          |        |         |          |  |         |  | \$ | 0 |
|------------|--------------|---|-----|-----|----------|--------|---------|----------|--|---------|--|----|---|
| <b>£</b>   | DASHBOARD    |   | + 1 | lew | 🖥 Delete | Enable | Disable |          |  |         |  |    | ۲ |
| <b>•</b>   | RESTAURANT   | < |     |     | NAME     |        |         | PRIORITY |  | STATUS  |  |    | * |
| <b>¥1</b>  | KITCHEN      | ~ |     | ø   | Pasta    |        |         | 1        |  | Enabled |  |    |   |
|            | Categories   |   |     |     |          |        |         |          |  |         |  |    |   |
|            | Menu Items   |   |     |     |          |        |         |          |  |         |  |    |   |
|            | Mealtimes    |   |     |     |          |        |         |          |  |         |  |    |   |
| 60         | SALES        | < |     |     |          |        |         |          |  |         |  |    |   |
| 2          | MARKETING    | < |     |     |          |        |         |          |  |         |  |    |   |
| ۲          | LOCALISATION | < |     |     |          |        |         |          |  |         |  |    |   |
| ۶          | TOOLS        | < |     |     |          |        |         |          |  |         |  |    |   |
| <b>¢</b> : | SYSTEM       | < |     |     |          |        |         |          |  |         |  |    |   |
|            |              |   |     |     |          |        |         |          |  |         |  |    | ? |
|            |              |   |     |     |          |        |         |          |  |         |  |    |   |

DISH Order - Cum să configurați și să schimbați categoriile de meniu

### Introduceți numele categoriei .

| Category C          | eate                                            | : 📌 🕗 |
|---------------------|-------------------------------------------------|-------|
| 🙆 DASHBOARD         | Save & Close                                    |       |
| 🖶 RESTAURANT        | General                                         |       |
|                     | Category Name                                   |       |
| Categories          |                                                 |       |
| Menu Items          | Location(s) Priority                            |       |
| Mealtimes           | None Selected 🔻                                 |       |
| 迪 SALES             | <ul> <li>Status</li> <li>Description</li> </ul> |       |
|                     | < Enabled                                       |       |
| LOCALISATION        |                                                 |       |
| 🗲 TOOLS             |                                                 | 6     |
| 🛠 SYSTEM            | < Image                                         |       |
| Version : 1.35.0-p2 | +                                               | 8     |

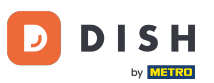

## Selectați o locație căreia ar trebui să îi fie atribuită categoria.

| 🖻 Catego     | Create                   | = 🔹 🕗 |
|--------------|--------------------------|-------|
| 🙆 DASHBOARD  | Save Save & Close        |       |
| 🖶 RESTAURANT | General                  |       |
|              | Category Name            |       |
| Categories   | Pizza                    |       |
| Menu Items   | Location(s) Priority     |       |
| Mealtimes    | None Selected -          |       |
| 년 SALES      | < Select All Description |       |
| MARKETING    | TestJordan               |       |
| LOCALISATION |                          |       |
| 🗲 TOOLS      |                          | li    |
| 🗱 SYSTEM     | <pre>// Image</pre>      |       |
|              | +                        | 8     |

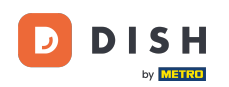

Ð

Prin dezactivarea stării categoriei de meniu aceasta nu va fi afișată pentru locația aleasă. <mark>Notă: chiar</mark> acum categoria este activată și va fi afișată .

| e  | Category Cre | eate |               | =           | \$<br>0 |
|----|--------------|------|---------------|-------------|---------|
| Ð  | DASHBOARD    |      | Save & Close  |             |         |
| •  | RESTAURANT   | <    | General       |             |         |
| ۳1 | KITCHEN      | ~    | Category Name |             |         |
|    | Categories   |      | Pizza         |             |         |
|    | Menu Items   |      | Location(s)   | Priority    |         |
|    | Mealtimes    |      | TestJordan 🔻  |             |         |
| ш  | SALES        | <    | Status        | Description |         |
| ⊵  | MARKETING    | <    | Enabled       |             |         |
| ۲  | LOCALISATION | <    |               |             |         |
| ¥  | TOOLS        | <    |               |             | li      |
| ¢  | SYSTEM       | <    | Image         |             |         |
|    |              |      | +             |             | 3       |

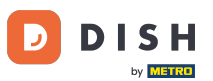

### Selectați o prioritate care determină în ce poziție categoria va fi listată printre toate celelalte categorii.

| Category            | Create |               | = 🗢 🕗       |
|---------------------|--------|---------------|-------------|
| 🕰 DASHBOARD         |        | Save & Close  |             |
| 🚍 RESTAURANT        | <      | General       |             |
|                     | ~      | Category Name |             |
| Categories          |        | Pizza         |             |
| Menu Items          |        | Location(s)   | Priority    |
| Mealtimes           |        | TestJordan 🔻  |             |
| 년 SALES             | <      | Status        | Description |
| MARKETING           | <      | Enabled       |             |
| LOCALISATION        | <      |               |             |
| 🗲 TOOLS             | <      |               |             |
| 🛠 SYSTEM            | <      | Image         |             |
| Version : 1.35.0-p2 |        | +             | 8           |

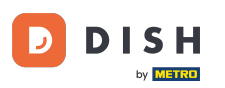

## Acum introduceți o descriere pentru categorie.

| Category Cr         | reate |                      | = | • |  |
|---------------------|-------|----------------------|---|---|--|
| 🙆 DASHBOARD         |       | Save & Close         |   |   |  |
| 🖶 RESTAURANT        | <     | General              |   |   |  |
| <b>Y1</b> KITCHEN   | ~     | Category Name        |   |   |  |
| Categories          |       | Pizza                |   |   |  |
| Menu Items          |       | Location(s) Priority |   |   |  |
| Mealtimes           |       | TestJordan 🔻         |   |   |  |
| ഥ SALES             | <     | Status Description   |   |   |  |
|                     | <     | Enabled              |   |   |  |
| LOCALISATION        | <     |                      |   |   |  |
| 🗲 TOOLS             | <     |                      |   | h |  |
| SYSTEM              | <     | Image                |   |   |  |
| Version : 1.35.0-p2 |       | +                    |   | 8 |  |

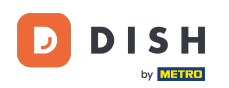

Ð

Pentru a atribui o imagine categoriei, faceți clic pe <mark>pătratul</mark> gol cu pictograma plus. <mark>Notă: Înainte de a</mark> atribui o imagine categoriei, categoria trebuie salvată în prealabil.

| Category                 | Create |                                                                | <b>=</b> 📌 🙆         |
|--------------------------|--------|----------------------------------------------------------------|----------------------|
| 🔁 DASHBOARD              |        | General                                                        |                      |
| 🖶 RESTAURANT             | <      | Category Name                                                  |                      |
|                          | ~      | Location(s)                                                    | Priority             |
| Categories<br>Menu Items |        | TestJordan 🔻                                                   | 2                    |
| Mealtimes                |        | Status                                                         | Description          |
| 낸 SALES                  | <      | Enabled                                                        | Our delicious pizzas |
| 🗠 MARKETING              | <      |                                                                |                      |
| LOCALISATION             | <      | Image                                                          |                      |
| SYSTEM                   | <      | +                                                              |                      |
| /ersion : 1.35.0-p2      |        | Select a file to update category image, otherwise leave blank. | 8                    |

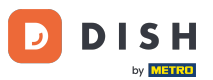

DISH Order - Cum să configurați și să schimbați categoriile de meniu

Acum vă aflați în managerul media unde aveți acces la imaginile deja încărcate. Pentru a adăuga o nouă imagine, faceți clic pe încărcare. Notă: se va deschide exploratorul de fișiere și va trebui să selectați o imagine.

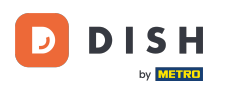

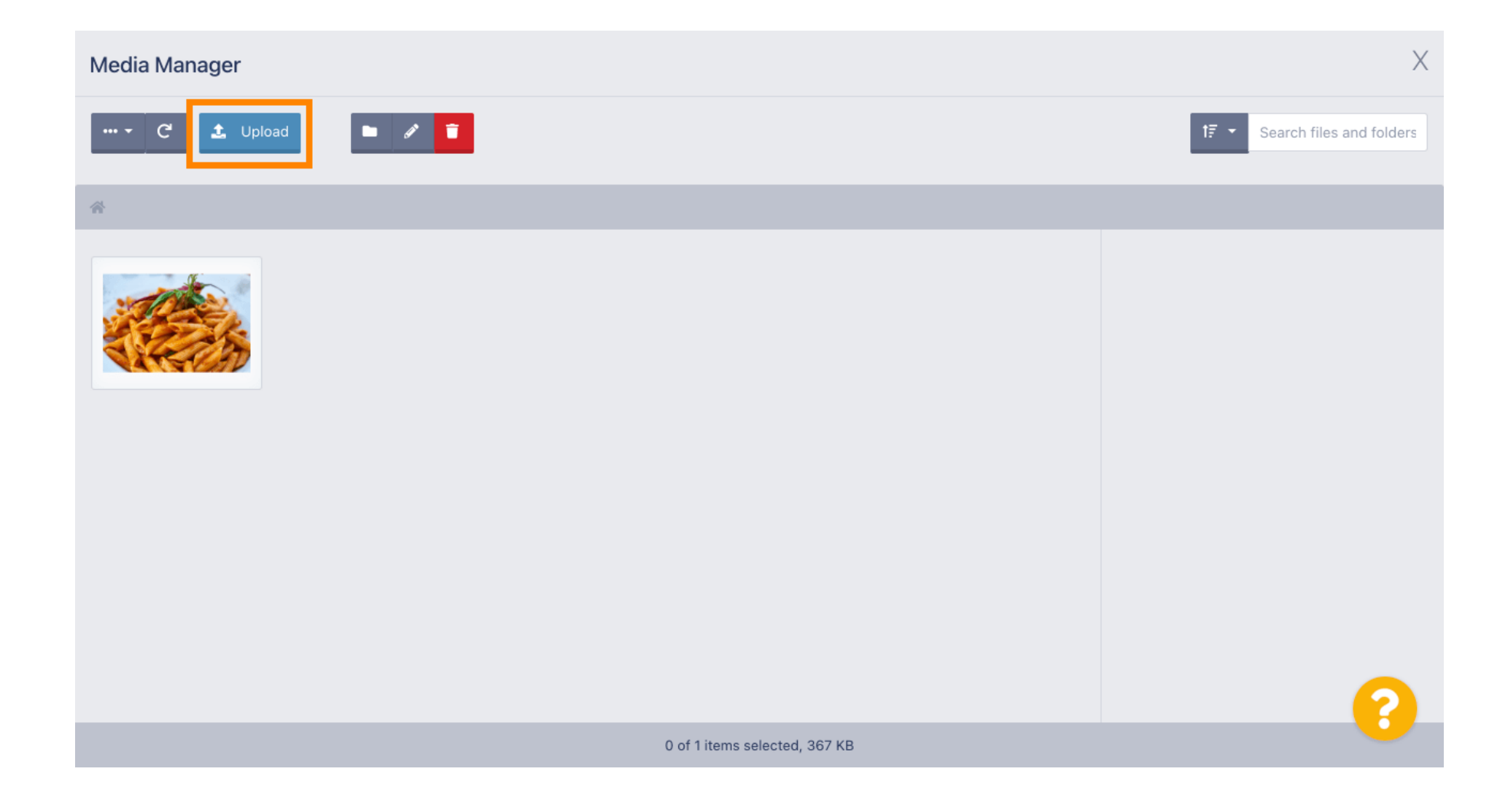

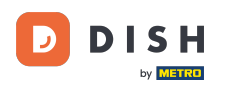

i

Odată ce ați selectat imaginea din exploratorul de fișiere, aceasta va fi afișată în managerul media. Notă: pentru cel mai bun rezultat, vă sugerăm o imagine cu dimensiunea de 690 x 80 pixeli.

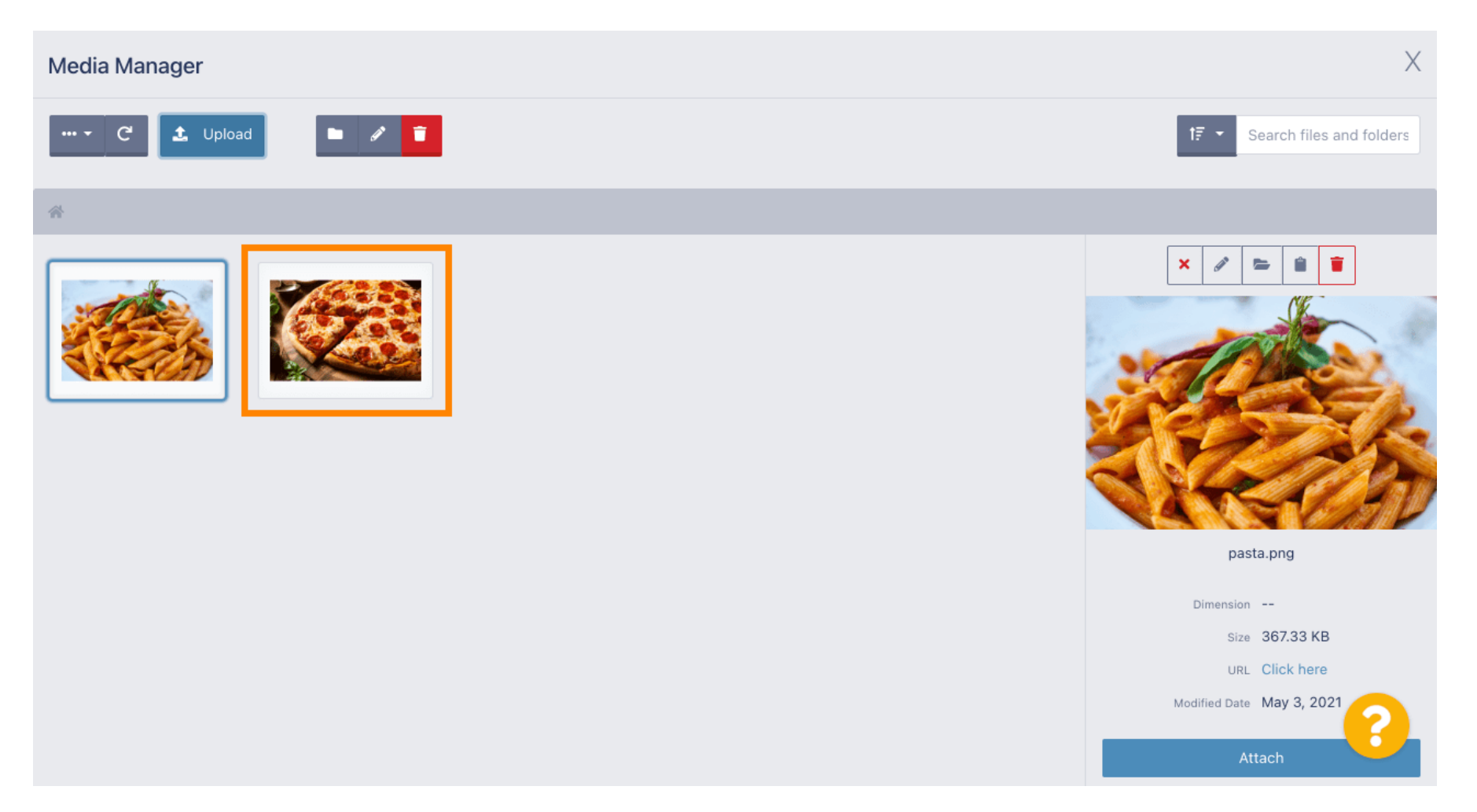

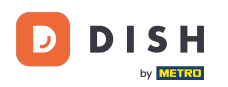

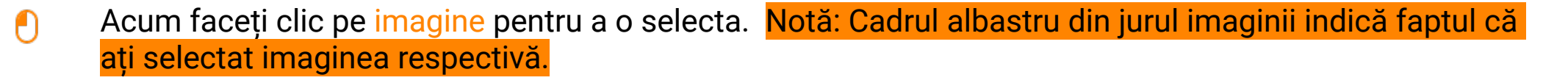

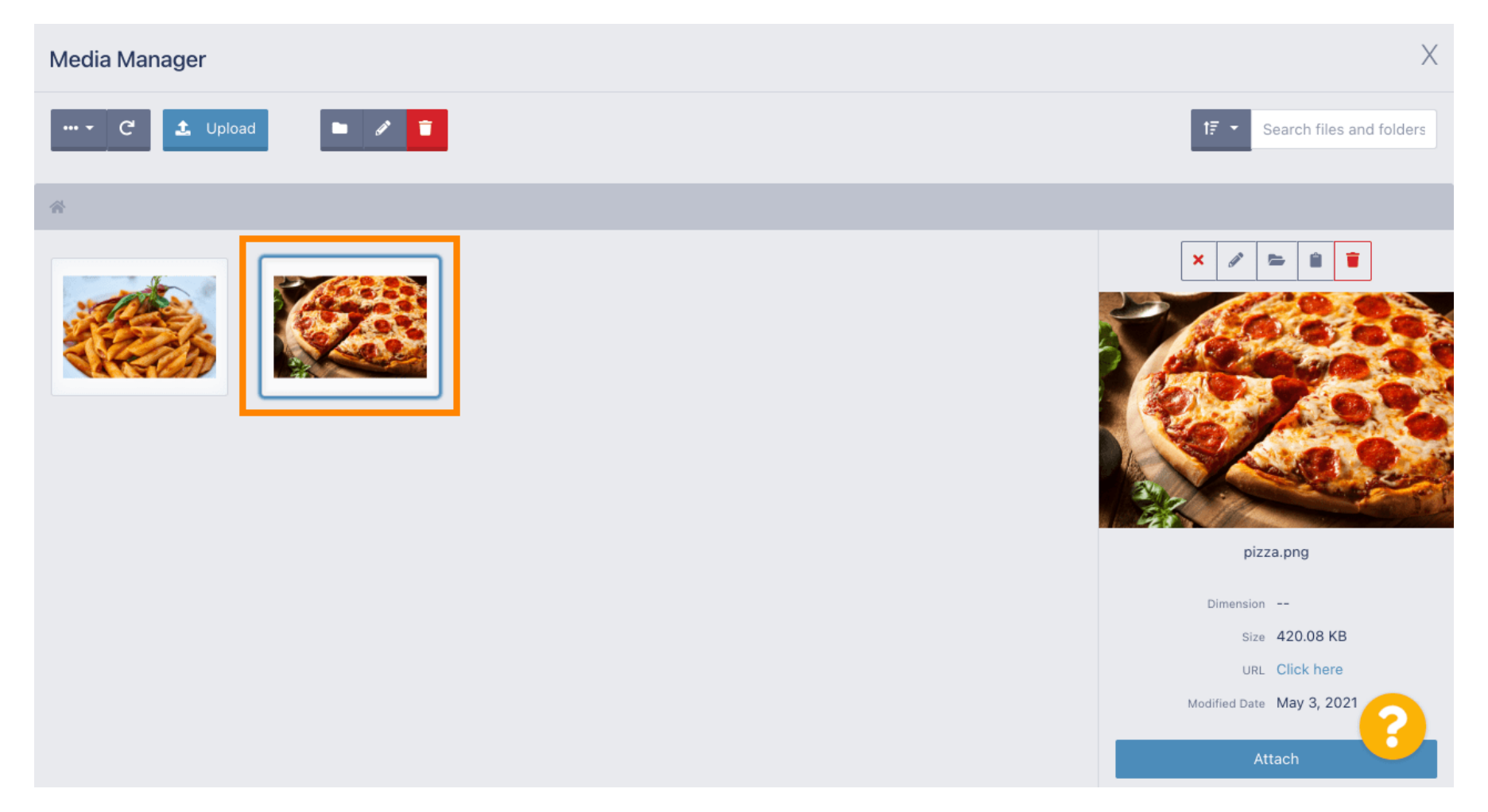

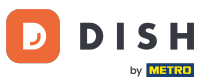

DISH Order - Cum să configurați și să schimbați categoriile de meniu

5 Faceți clic pe atașare pentru a atribui imaginea selectată categoriei de meniu.

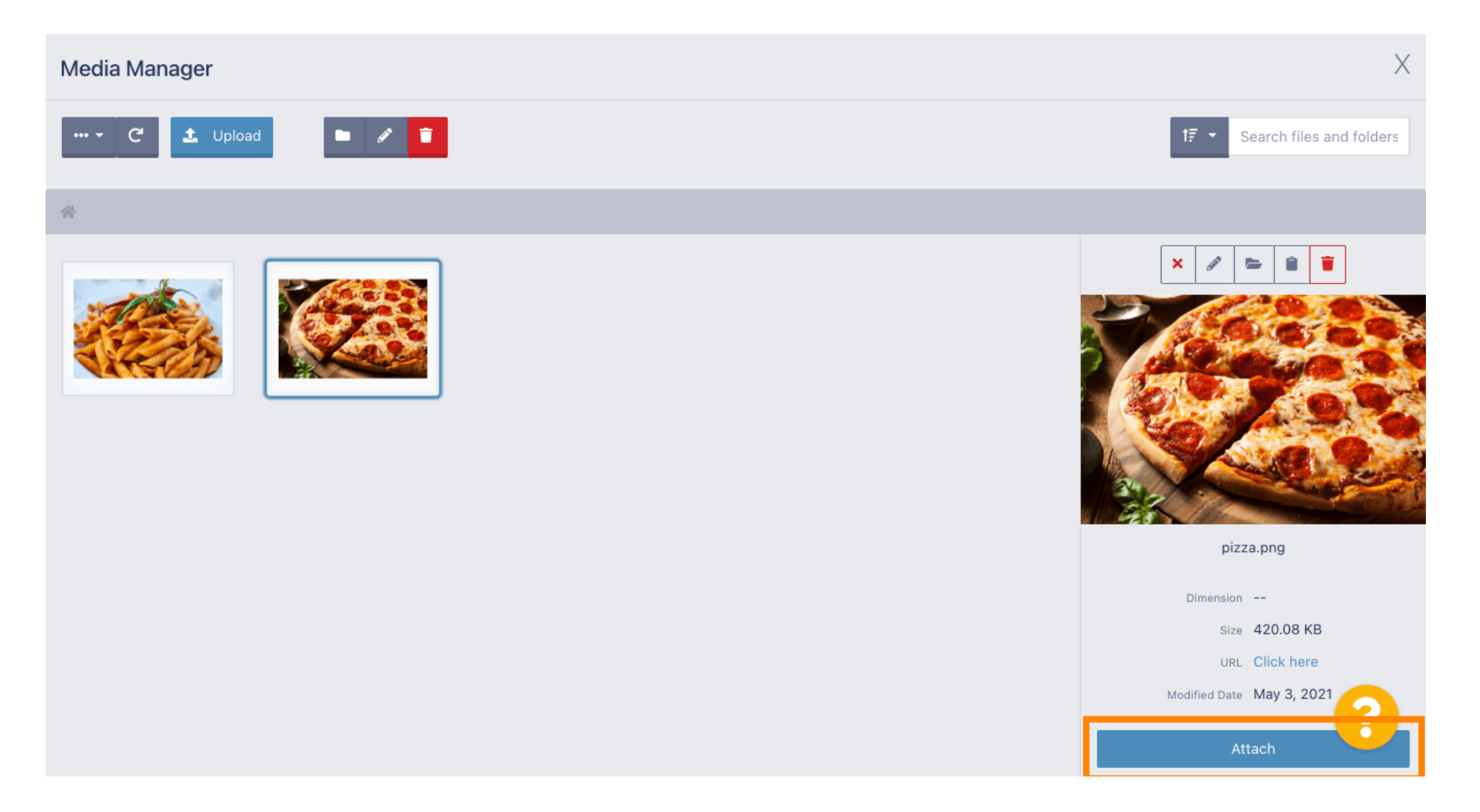

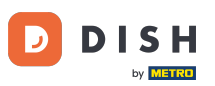

### Imaginea este acum atribuită noii categorii de meniu și va fi afișată în magazin.

| Category Edi | 1                                                              | = 📌 💽 |
|--------------|----------------------------------------------------------------|-------|
| 🔁 DASHBOARD  | General Options                                                |       |
| 🚍 RESTAURANT | < Pizza                                                        |       |
|              | <ul> <li>Location(s)</li> <li>Priority</li> </ul>              |       |
| Categories   | TestJordan 👻                                                   |       |
| Menu Items   | Status Description                                             |       |
| Mealtimes    | Enabled Our delicious pizzas                                   |       |
| ഥ SALES      |                                                                |       |
|              |                                                                |       |
| LOCALISATION | Image                                                          |       |
| 🗲 TOOLS      |                                                                |       |
| 🗱 SYSTEM     |                                                                |       |
|              | Select a file to update category image, otherwise leave blank. | 8     |

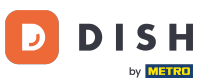

## • Faceți clic pe opțiuni pentru a edita opțiunile de meniu.

| Category Ed         | dit |                 |                      | \$ | 0  |
|---------------------|-----|-----------------|----------------------|----|----|
| 🙆 DASHBOARD         |     | B Save & Close  |                      |    |    |
| 🖶 RESTAURANT        | <   | General Options |                      |    |    |
|                     | ~   | Category Name   |                      |    |    |
| Categories          |     | Pizza           |                      |    |    |
| Menu Items          |     | Location(s)     | Priority             |    |    |
| Mealtimes           |     | TestJordan 🔻    | 2                    |    |    |
| 迪 SALES             | <   | Status          | Description          |    |    |
|                     | <   | Enabled         | Our delicious pizzas |    |    |
|                     | <   |                 |                      |    |    |
| 🗲 TOOLS             | <   |                 |                      |    | li |
| SYSTEM              | <   | Image           |                      |    |    |
| Version : 1.35.0-p2 |     |                 |                      |    | 8  |

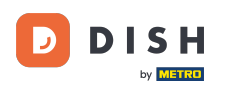

Aici puteți adăuga opțiuni la categorie și le puteți edita. Vă rugăm să urmați <u>linkul</u> pentru mai multe informații despre <u>cum să configurați și să editați opțiunile</u>.

| e          | Category Edit | t | 🚍 🐭 🤇                                                                    | 9 |
|------------|---------------|---|--------------------------------------------------------------------------|---|
| Ð          | DASHBOARD     |   | Save & Close                                                             |   |
| •          | RESTAURANT    | < | General Options                                                          |   |
| ۳1         | KITCHEN       | ~ | Option                                                                   |   |
|            | Categories    |   | Choose from the dropdown to add an option to this menu item + New option | 1 |
|            | Menu Items    |   | Menu Option                                                              |   |
|            | Mealtimes     |   |                                                                          |   |
| ш          | SALES         | < |                                                                          |   |
| ~          | MARKETING     | < |                                                                          |   |
| ۲          | LOCALISATION  | < |                                                                          |   |
| ۴          | TOOLS         | < |                                                                          |   |
| <b>¢</b> : | SYSTEM        | < |                                                                          |   |
|            |               |   |                                                                          |   |
|            |               |   |                                                                          |   |

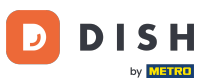

### Când ați terminat, nu uitați să faceți clic pe salvare și închidere .

| Category          | Edit |                                                              | <b>=</b> 📌 🕓                                            |
|-------------------|------|--------------------------------------------------------------|---------------------------------------------------------|
| 🙆 DASHBOARD       |      | Save Save & Close                                            |                                                         |
| 🖶 RESTAURANT      | <    | General Options                                              |                                                         |
| <b>Y1</b> KITCHEN | ~    | Option                                                       |                                                         |
| Categories        |      | Choose from the dropdown to add an option to this menu item. | <ul> <li>↓ Add to Menu</li> <li>+ New option</li> </ul> |
| Menu Items        |      | Menu Option                                                  |                                                         |
| Mealtimes         |      |                                                              |                                                         |
| ഥ SALES           | <    |                                                              |                                                         |
| 🗠 MARKETING       | <    |                                                              |                                                         |
|                   | <    |                                                              |                                                         |
| 🗲 TOOLS           | <    |                                                              |                                                         |
| 🕸 SYSTEM          | <    |                                                              |                                                         |
|                   |      |                                                              | 2                                                       |
|                   |      |                                                              |                                                         |

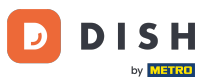

### Pentru a edita o categorie existentă, faceți clic pe pictograma creion a categoriei dorite.

| Categories   |   |                | Category updated successfully | × | =       | *   |
|--------------|---|----------------|-------------------------------|---|---------|-----|
| 🙆 DASHBOARD  |   | + New 📋 Delete | Enable Disable                |   |         | T   |
| 🖶 RESTAURANT | < | NAME           | PRIORITY                      |   | STATUS  | *** |
|              | ~ | 📄 🥒 Pizza      | 2                             |   | Enabled |     |
| Categories   |   | 📄 🥒 Pasta      | 1                             |   | Enabled |     |
| Menu Items   |   |                |                               |   |         |     |
| Mealtimes    |   |                |                               |   |         |     |
| 迪 SALES      | < |                |                               |   |         |     |
|              | < |                |                               |   |         |     |
|              | < |                |                               |   |         |     |
| 🗲 TOOLS      | < |                |                               |   |         |     |
| 🛠 SYSTEM     | < |                |                               |   |         |     |
|              |   |                |                               |   |         | 8   |

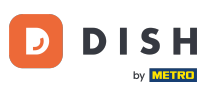

# • Apoi puteți edita setările categoriei alese.

| Category Edir |                                   | <b>=</b> 📌 🙆              |
|---------------|-----------------------------------|---------------------------|
| 🙆 DASHBOARD   | Save Save & Close                 |                           |
| 🚍 RESTAURANT  | < General Options                 |                           |
|               | <ul> <li>Category Name</li> </ul> |                           |
| Categories    | Pasta                             |                           |
| Menu Items    | Location(s)                       | Priority                  |
| Mealtimes     | TestJordan 🔻                      | 1                         |
| 년 SALES       | < Status                          | Description               |
|               | Enabled                           | Our homemade pasta dishes |
| LOCALISATION  | < I                               |                           |
| 🗲 TOOLS       | <                                 |                           |
| SYSTEM        | < Image                           |                           |
|               |                                   | 8                         |

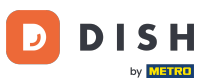

### Când ați terminat de editat setările, nu uitați să faceți clic pe salvare și închidere .

| Category Ed         | it |                   | = 😅 💽                                 |
|---------------------|----|-------------------|---------------------------------------|
| 🙆 DASHBOARD         |    | Save Save & Close |                                       |
| 🖀 RESTAURANT        | <  | General Options   |                                       |
|                     | ~  | Category Name     |                                       |
| Categories          |    | Pasta             |                                       |
| Menu Items          |    | Location(s)       | Priority                              |
| Mealtimes           |    | TestJordan 🔻      | 1                                     |
| 迪 SALES             | <  | Status            | Description                           |
|                     | <  | Enabled           | Our homemade pasta dishes             |
| LOCALISATION        | <  |                   |                                       |
| 🗲 TOOLS             | <  |                   | e e e e e e e e e e e e e e e e e e e |
| SYSTEM              | <  | Image             |                                       |
| fersion : 1.35,0-p2 |    |                   | 8                                     |

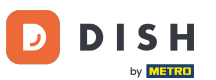

Mesajul pop-up verde din partea de sus indică faptul că ați actualizat cu succes categoria.

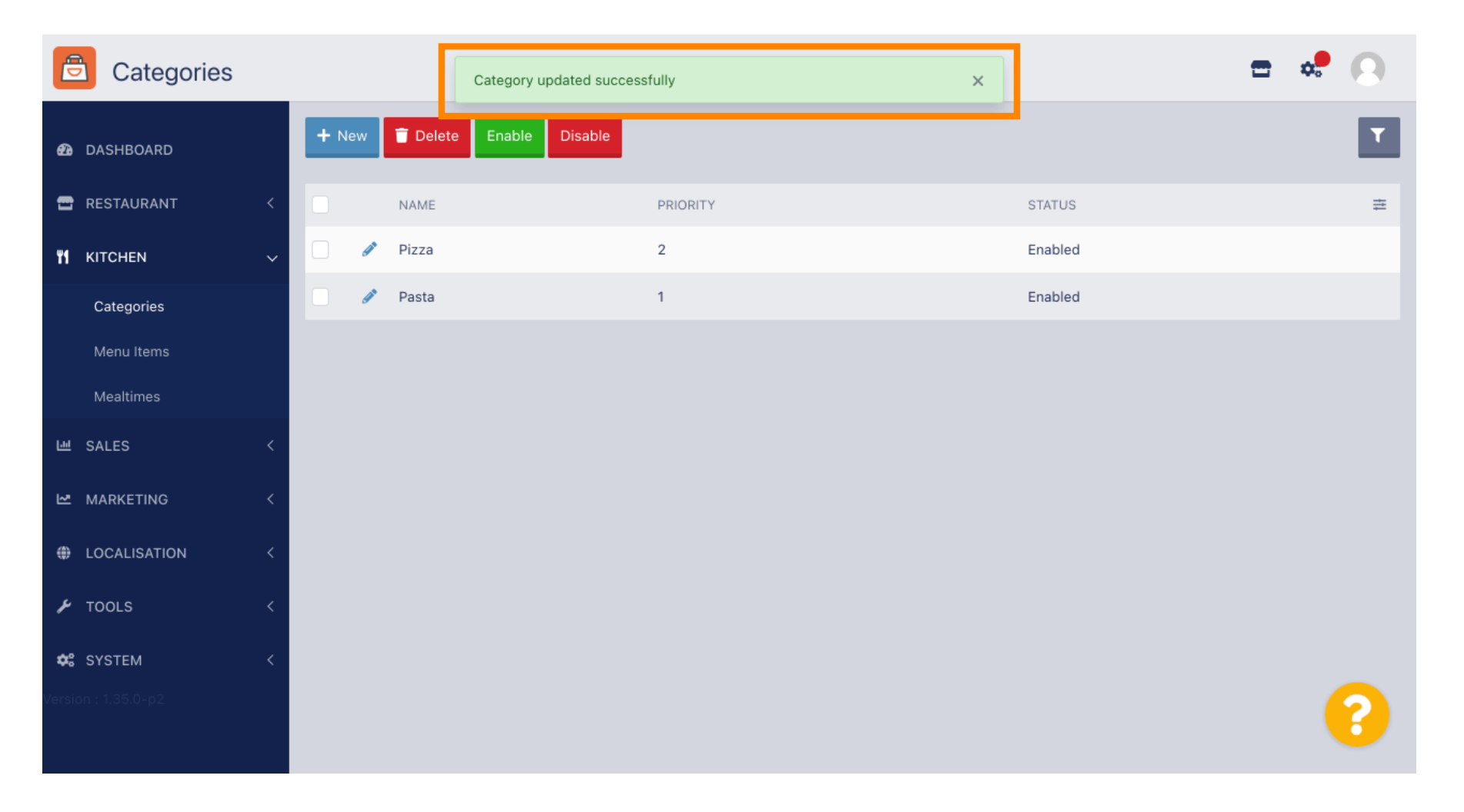

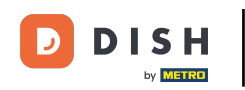

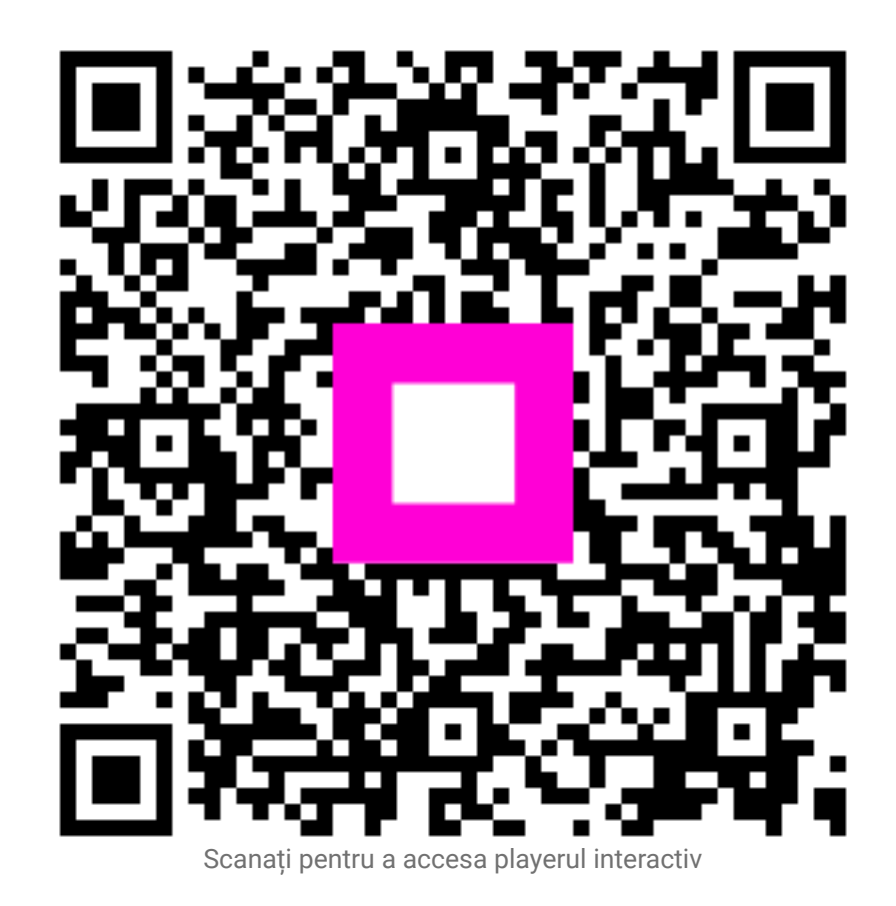